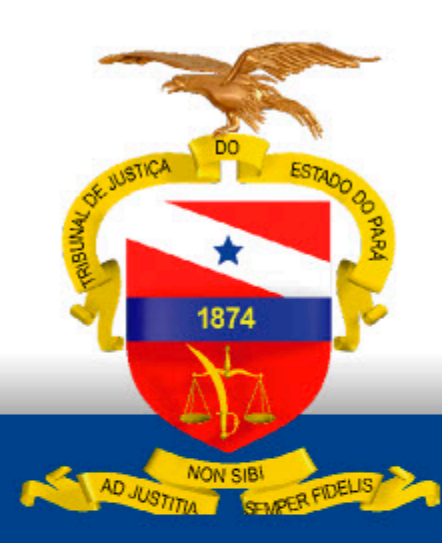

PODER JUDICIÁRIO Tribunal de Justiça do Estado do Pará

# PROCEDIMENTOS NO SISTEMA DE APRESENTAÇÃO REMOTA POR RECONHECIMENTO FACIAL (SAREF)

# SERVIDOR TJPA

Fevereiro - 2025

# SAREF

Sistema de Apresentação Remota por Reconhecimento Facial

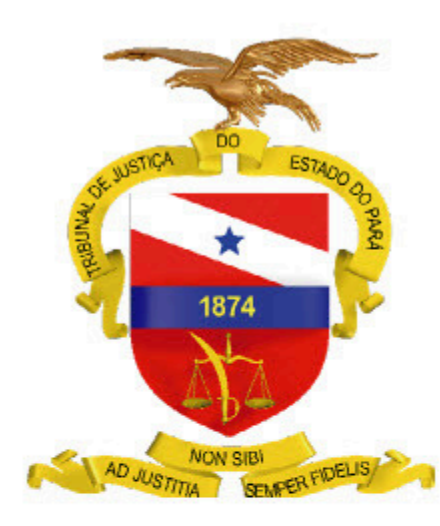

PODER JUDICIÁRIO TRIBUNAL DE JUSTIÇA DO ESTADO DO PARÁ

# **PROCEDIMENTOS NO SISTEMA DE APRESENTAÇÃO REMOTA POR RECONHECIMENTO FACIAL (SAREF)**

**SERVIDOR TJPA** 

Fevereiro - 2025

#### Objetivo

O Sistema de Apresentação Remota por Reconhecimento Facial (SAREF) foi desenvolvido pelo Tribunal de Justiça do Distrito Federal e Territórios (TJDFT) para facilitar a apresentação remota de apenados em regime aberto, livramento condicional e outras medidas que exigem comparecimento periódico em juízo. O sistema permite que os apenados se apresentem remotamente, sem precisar ir ao fórum, desde que possuam celular com internet, câmera e habilitem o GPS.

#### Funcionamento do Sistema

Para realizar a apresentação remota, o apenado deve comparecer ao fórum para o cadastro inicial, incluindo coleta de fotografia e dados, conforme o calendário definido pelo tribunal. Após o cadastro, ele poderá usar o SAREF para realizar apresentações remotas.

O sistema utiliza Inteligência Artificial (IA) para reconhecimento facial e coleta de dados de geolocalização, validando o cumprimento da medida. Todo o processo é auditável, com testes de segurança realizados para garantir a confiabilidade e integridade dos dados.

#### Público Alvo

- Apenados em regime aberto
- Apenados em livramento condicional
- Beneficiários de prisão domiciliar especial (Lei 7.210/1984, artigos 117 e 119)
- Apenados com penas restritivas de direitos que exigem comparecimento em juízo
- Pessoas em Medida de Segurança de Tratamento Ambulatorial

#### Pré-requisitos no Sistema SEEU

registradas:

- CPF
- E-MAIL

Para realizar o cadastro no SAREF, é necessário que o sistema SEEU tenha as seguintes informações do apenado previamente

• MEDIDA DIVERSA DA PRISÃO: Comparecimento em Juízo com registro do Tempo total. (Calendário)

#### Verificando e Cadastrando as Informações no SEEU

#### 1. Verificar o CPF

• Acesse o processo no SEEU. Ao lado do nome do apenado, verifique se o CPF está cadastrado. Se não estiver, clique no nome do apenado.

| ٩     | seeu                             | r cn                               | <b>A</b>                  | Atençao: v<br>em um am        | oce esta<br>biente de    |          | 🏦 Vara c                    | le Execuçã | ão de Pen   | a ∨     | 0         | Ф      | ٩          | Ð       | Д    | $\bigcirc$ | ¢    |
|-------|----------------------------------|------------------------------------|---------------------------|-------------------------------|--------------------------|----------|-----------------------------|------------|-------------|---------|-----------|--------|------------|---------|------|------------|------|
| nício | Processos 👻                      | Intimações 🔻                       | Decurso o                 | de Prazo 👻 🖊                  | Análise de Jur           | ntadas   | <ul> <li>Audiêne</li> </ul> | cias 👻 C   | umpriment   | tos 🔻 🛛 | Minutas 👻 | Relató | rios/Estat | ísticas | - Ca | dastro     | ▼ Ou |
|       | Nece:<br>61/20                   | ssidade de reg<br>17: Polo Ativo ( | gularizar o<br>ou Polo Pa | processo, no<br>assivo sem Cl | os termos do<br>PF/CNPJ. | ) Provin | nento CNJ                   | J          |             |         |           |        |            |         |      |            |      |
| 1     | <b>Execução</b><br>484 dia(s) en | (<br>n tramitação                  |                           |                               | )51 A                    | 3        | 🖈 🗅 🧧                       |            |             |         |           |        |            |         |      |            |      |
|       |                                  |                                    | Número                    | Físico Antig                  | o: 00002                 | Execut   | cão de Per                  | nas Priva  | ativas de l | Liberda | ide de Sa | ntarém | 1          |         |      |            |      |
|       |                                  |                                    | ſ                         | Sentenciad                    |                          | M        | ) (R                        | JI: 2      |             | 7: CPI  | : Não C   | adastr | ado: RG    | i: Não  | Cada | strad      | o):  |
|       |                                  |                                    | L                         | Nome da Mã                    | ie: RC                   | /        |                             |            |             | ,       |           |        |            |         | cuuu |            | - // |
|       |                                  |                                    | Advogado                  | os/Defensori                  | ia: R                    |          |                             |            |             |         |           |        | 11 D - F   | PA2658  | 3    |            |      |
|       |                                  |                                    |                           | Status BNM                    | P: RJI Inv               | álido    | G                           |            |             |         |           |        |            |         |      |            |      |
|       |                                  |                                    | Class                     | se Processua                  | al: 386 - Ex             | ecução   | o da Pena                   |            |             |         |           |        |            |         |      |            |      |
|       |                                  |                                    | Assı                      | unto Principa                 | al: 7791 - P             | Pena Pr  | rivativa de                 | e Liberda  | de          |         |           |        |            |         |      |            |      |

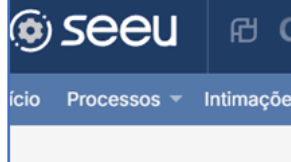

#### **Parte do Process**

Nome: Polo: Data de Nascimento : País : CPF/CNPJ: RJI/CNJ : Raça : Senha :

#### 2. Verificar e-mail

• Na tela seguinte, clique em "Cadastrar CPF", insira o CPF e clique em "Salvar".

## MANUAL DE PROCEDIMENTOS NO SAREF 4

| CNJ    | Atençã<br>ambie | ăo! \<br>nte | Privativas de   | ~ ?         | •        | ٩         | -О Г     | 0         | ¢         | Ana Coimt | ora 🥃  |
|--------|-----------------|--------------|-----------------|-------------|----------|-----------|----------|-----------|-----------|-----------|--------|
| es 🔻 D | ecurso de Prazo | r An≂        | Relatórios/Esta | atísticas 👻 | Cadastro | o = Outro | os 👻 Dem | iais Cump | orimentos | - Novo 👻  |        |
| so 00  |                 |              |                 |             |          |           |          |           |           |           |        |
| G      | 0               |              |                 |             |          |           |          |           |           |           |        |
| Promo  | ovido           |              |                 |             |          |           |          |           |           |           |        |
| 19/04  | /1996 ( Idade : | 28 a         |                 |             |          |           |          |           |           |           |        |
| Brasil |                 |              |                 |             |          |           |          |           |           |           |        |
| Não C  | adastrado       |              |                 |             |          |           |          |           |           |           |        |
| 21405  | 1312-01         |              |                 |             |          |           |          |           |           |           |        |
| Outros | S               |              |                 |             |          |           |          |           |           |           |        |
| Não C  | adastrada       |              |                 |             |          |           |          |           |           |           |        |
|        |                 |              |                 |             | -        |           |          |           |           |           |        |
|        |                 | _            | Dar Baixa       | Busca       | r RJI    | Cadas     | trar CPr | Ge        | rar Nova  | a Senha   | Voltar |

• Na tela de dados do apenado, clique na aba "Endereço" e, em seguida, clique em "Alterar".

| ício Processos – Intimaçõe | s 🔻 Decurso de Prazo 🕆 Análise de Juntadas 🤻 Audiências 🥆 Cumprimentos 🤻 Minutas 👻 Relatórios/Estatísticas 👻 Cadastro 👻 Outros 👻 Demais Cumprimentos |
|----------------------------|----------------------------------------------------------------------------------------------------|
| Senha :                    | Não Cadastrada                                                                                                    |
|                            |                                                                                                    |
|                            | Alterar Parte Vincular PDPJ Alterar Polo Dar Baixa Buscar RJI Cadastrar CPF Gerar Nova Senha Voltar                                                  |
| Informações Adicio         | onais Processos Relacionados Prisões <b>Endereço 🔆</b> Representantes Testemunhas Fotos Criminais                                                    |
| Dados Externos             |                                                                                                    |
|                            |                                                                                                    |
| Descrição: F               |                                                                                                    |
| Logradouro: R              |                                                                                                    |
| Complemento: E             | 1ATOS E LUIZ BARBOSA                                                                                                    |
| Bairro: C                  |                                                                                                    |
| Cidade: S                  |                                                                                                    |
| E-mail: a                  |                                                                                                    |
|                            | Alterar                                                                                                    |

• Clique sobre o endereço para inclusão do e-mail.

|                                                  | Endereços   |                     |            |                 |          |             |       |  |  |
|--------------------------------------------------|-------------|---------------------|------------|-----------------|----------|-------------|-------|--|--|
| 2 registro(s) encontrado(s), exibindo de 1 até 2 |             |                     |            |                 |          |             |       |  |  |
|                                                  | Descrição 🛆 | Último<br>Utilizado | Logradouro | Complemento 🛆   | Bairro 🛆 | Cidade 🛆    | CEP 🛆 |  |  |
| C                                                | RESIDENCI   | Sim                 | RU         | EN <sup>-</sup> | CA       | SANTARÉM/PA |       |  |  |
| С                                                | RESIDENCIAL | Não                 | RU         | EN              | CA       | SANTARÉM/PA |       |  |  |

• Na próxima tela, clique em "Alterar".

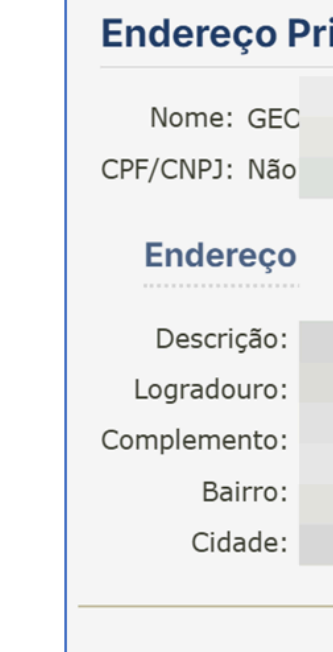

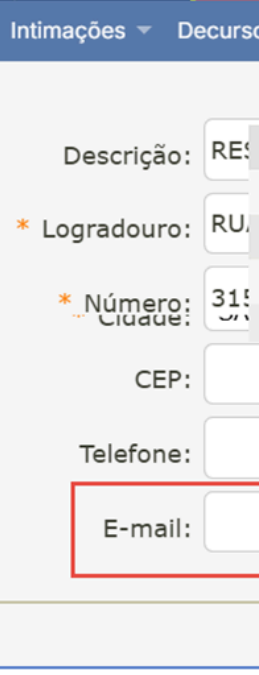

#### MANUAL DE PROCEDIMENTOS NO SAREF5

| incipal da Pa | arte do Processo 000        |
|---------------|-----------------------------|
|               |                             |
|               |                             |
|               |                             |
|               |                             |
|               | 5<br>E MATOS E LUIZ BARBOSA |
|               |                             |
|               | Alterary Voltar             |

• Insira o e-mail e clique em "Salvar".

| o de Prazo 👻 | Análise de Juntadas 🔻 | Audiências 👻 | Cumprimentos | s 👻 mprimentos - N | lovo 👻        |
|--------------|-----------------------|--------------|--------------|--------------------|---------------|
|              |                       |              |              |                    |               |
|              |                       |              |              | (ex                |               |
|              |                       |              |              |                    |               |
|              |                       |              |              |                    |               |
|              |                       |              |              |                    |               |
|              |                       |              |              |                    |               |
|              |                       |              |              |                    |               |
|              |                       |              |              |                    |               |
|              |                       |              |              |                    |               |
|              |                       |              |              |                    | Salvar Voltar |

#### 3. Verificar Medida Diversa da Prisão

• Para verificar se há Medidas Alternativas cadastradas, acesse a aba "Medidas Diversas da Prisão".

| Informações Gerais Informações Adicionais Medidas Diversas da Prisão (1) 💥 Partes Movimentações Processos Criminais (2) Eventos (1)                                         |                                    |                   |                                 |                             |                |             |                       |                          |                  |                             |
|----------------------------------------------------------------------------------------------------|------------------------------------|-------------------|---------------------------------|-----------------------------|----------------|-------------|-----------------------|--------------------------|------------------|-----------------------------|
| ncidentes Concedidos (3) Incidentes                                                                                                    | Não-Concedidos (0)                 | Incidentes Pende  | entes (0) Ma                    | ndados/Alvarás de           | Soltura-Ocorrê | ncias (0)   | Prazos                | Outras Ex                | ecuções          | BNMP3                       |
| ADICIONAR MEDIDAS EM     STATUS DO TIPO DE<br>MEDIDA     ATIVA     Anexar Condição de Regime Aberto     Anexar Condição de Regime Aberto à Movimentação     Gerar Relatório |                                    |                   |                                 |                             |                |             |                       |                          |                  |                             |
| ADICIONAR MEDIDAS EM     Condições de cumprimento do R                                                                                                    | egime Aberto                       |                   |                                 |                             | Anexar Cond    | ição de Reg | jime Aberto a         | a Movimenta              | ATIVA<br>ção Ger | ar Relatór                  |
| ADICIONAR MEDIDAS EM     Condições de cumprimento do R     itatus: ATIVA Incidente Vinculado:     Modidas                                                                   | egime Aberto<br>18082740 (Condiçõe | es de cumprimento | o do Regime Abe                 | to   ATIVA)                 | Anexar Cond    | ição de Reg | jime Aberto a         | à Movimenta              | ATIVA<br>ção Ger | ar Relatór<br>Ações         |
| ADICIONAR MEDIDAS EM     Condições de cumprimento do R     itatus: ATIVA Incidente Vinculado:     Medidas     Medidas                                                       | egime Aberto<br>18082740 (Condiçõe | es de cumprimento | o do Regime Abe<br>ta de Início | to   ATIVA)<br>Data Previst | Anexar Cond    | ição de Reg | jime Aberto i<br>Cump | à Movimenta<br>primentos | ATIVA<br>ção Ger | ar Relatór<br>Açõe:<br>Açõe |

- Caso não tenha medida cadastrada, clique em "Adicionar Medida".
- No campo "Medidas Previstas", selecione "Comparecimento em Juízo".

|   | Medida Altern      | ativa                                                                                                    |  |
|---|--------------------|----------------------------------------------------------------------------------------------------|--|
| • | Medidas Previstas: | CLIQUE AQUI PARA SELECIONAR<br>CLIQUE AQUI PARA SELECIONAR<br>Comparecimento em juízo<br>Proibição de ausentar-se<br>Recolhimento domiciliar no período noturno e nos dias de folga |  |
|   |                    |                                                                                                    |  |

#### • No campo "Local", selecione "Juízo".

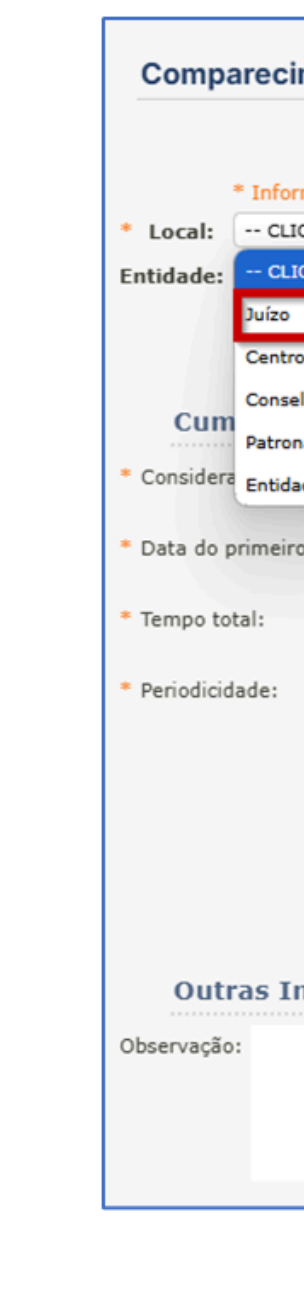

"Salvar".

| imento em juíz          | 0                           |                             |
|-------------------------|-----------------------------|-----------------------------|
|                         |                             |                             |
| ormações obrigatórias   | 3                           |                             |
| IQUE AQUI PARA SELE     | CIONAR 🗸                    |                             |
| IQUE AQUI PARA SELE     | CIONAR                      |                             |
| ,<br>,                  |                             |                             |
| ro de Alternativas Pena | is                          |                             |
| elho da Comunidade      |                             |                             |
| onato                   |                             |                             |
| lade                    | D Não                       |                             |
|                         |                             |                             |
| ro comparecimento:      | 20/02/2025                  | Data Prevista de Término:   |
|                         | 0 ano(s) 0 mês(es) 0 dia(s) | Quantidade (vezes):         |
|                         | Mensal                      | * Data(s) para cumprimento: |
|                         | O Bimestral                 |                             |
|                         | ○ Trimestral                |                             |
|                         | O Outros dias               |                             |
|                         |                             |                             |
|                         |                             |                             |
|                         |                             |                             |
| Informações             |                             |                             |
| anornia yous            |                             |                             |
|                         |                             |                             |
|                         |                             |                             |
|                         |                             |                             |
|                         |                             | 11                          |

• No campo "Cumprimentos", insira a data do primeiro comparecimento, o tempo total de pena e selecione a periodicidade (mensal, bimestral, trimestral, etc.), e clique em

| Cumprimentos                          |                                                                                        |                           |                                                                                                    | Tela Inicial d              |
|---------------------------------------|----------------------------------------------------------------------------------------|---------------------------|----------------------------------------------------------------------------------------------------|-----------------------------|
| * Considerar sábados e domingo        | os? O Sim O Não                                                                        |                           |                                                                                                    |                             |
| * Data do primeiro comparecimo        | ento: 18/02/2025                                                                       | Data Prevista de Término: | 18/02/2027                                                                                                    | • An acessa                 |
| * Tempo total:                        | 2 ano(s) mês(es) dia(s)                                                                | Quantidade (vezes):       | 24                                                                                                    | essenciais                  |
| * Periodicidade:<br>Outras Informaçõe | <ul> <li>Mensal</li> <li>Bimestral</li> <li>Trimestral</li> <li>Outros dias</li> </ul> | Data(s) para cumprimento: | 18/02/2025; 18/03/2025; 18/04/2025; 19/05/2025;<br>18/06/2025; 18/07/2025; 18/08/2025; 18/09/2025;<br>20/10/2025; 18/11/2025; 18/12/2025; 19/01/2026;<br>18/02/2026; 18/03/2026; 20/04/2026; 18/05/2026;<br>18/06/2026; 20/07/2026; 18/08/2026; 18/09/2026;<br>19/10/2026; 18/11/2026; 18/12/2026; 18/01/2027. | nome da u                   |
| Observação:                           |                                                                                        |                           | /                                                                                                    | SAREF<br>Sistema de Apresen |
|                                       |                                                                                        |                           | Salvar                                                                                                    | CONFIGURAÇÕES TRIBUNAL (+)  |

#### Iniciando os Procedimentos no SAREF

Após a verificação dos dados no SEEU, o servidor pode iniciar os procedimentos no sistema SAREF.

#### Acessando o Sistema SAREF

• Link de acesso ao sistema: <u>https://saref-admin.pdpj.jus.br/</u>

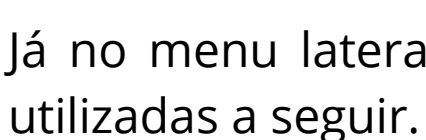

✓ Cockpit Tribunal 🤣 Configuração Tribun

Cadastro de Unidades

• Cockpit Apenado: Oferece uma visão geral do processo e do apenado.

#### lo Sistema SAREF

ar a tela inicial do sistema SAREF, algumas informações são exibidas. No canto superior direito, são apresentados o inidade e o servidor logado.

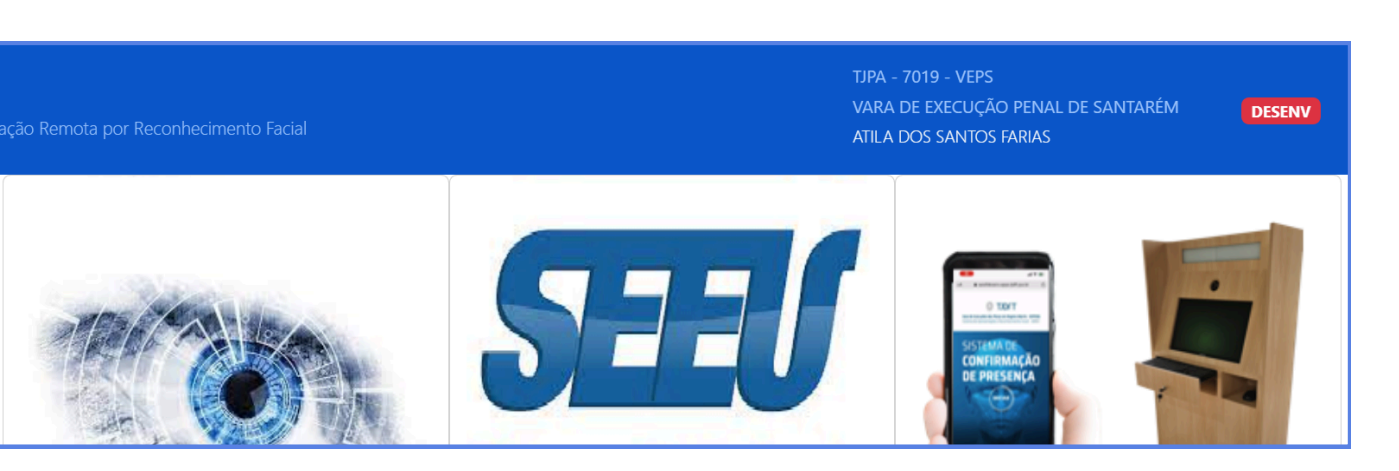

Já no menu lateral esquerdo, encontram-se as configurações que serão

• Para visualizar as métricas do apenado, digite o número do processo na barra de pesquisa (1) e clique em "Pesquisar" (2)

| $\rm Q$ $$ Utilize o campo abaixo para efetuar a Consulta do Apenado. $$                                                              |                                                                                                    |  |
|----------------------------------------------------------------------------------------------------|----------------------------------------------------------------------------------------------------|--|
|                                                                                                    |                                                                                                    |  |
| 20001528820238140051                                                                                                    | Pesquisar                                                                                                    |  |
| <b>U</b>                                                                                                    |                                                                                                    |  |
| ados do Apenado                                                                                                    |                                                                                                    |  |
|                                                                                                    |                                                                                                    |  |
| ° do Processo                                                                                                    | Nome do Apenado                                                                                                    |  |
| ° do Processo<br>20001528820238140051                                                                                                 | Nome do Apenado MOISES JUNIOR DE BARROS MORAIS                                                                                |  |
| ° do Processo<br>20001528820238140051<br>ome do Mãe do Apenado                                                                        | Nome do Apenado MOISES JUNIOR DE BARROS MORAIS CPF do Apenado                                                                 |  |
| <ul> <li>o do Processo</li> <li>20001528820238140051</li> <li>o me do Mãe do Apenado</li> <li>SEILA LIDIA DE BARROS MORAIS</li> </ul> | Nome do Apenado         MOISES JUNIOR DE BARROS MORAIS         CPF do Apenado         91261058291                             |  |
| e do Processo 20001528820238140051 Iome do Mãe do Apenado SEILA LIDIA DE BARROS MORAIS Iome do Órgão                                  | Nome do Apenado         MOISES JUNIOR DE BARROS MORAIS         CPF do Apenado         91261058291         Código do Órgão CNJ |  |

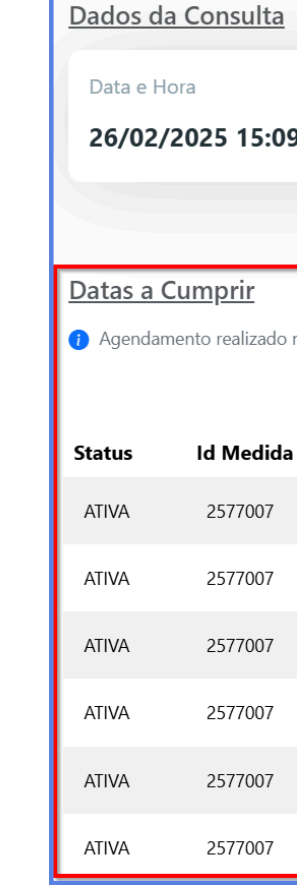

• Primeiro Acesso do Apenado: Permite o cadastro da "Foto Semente" do apenado e a verificação dos dados do processo no

SEEU.

Os dados do apenado serão exibidos. Na parte inferior da página, o sistema também exibe as datas do comparecimento a serem cumpridas.

#### MANUAL DE PROCEDIMENTOS NO SAREF 8

| 9:55    | Quantidade de Medidas<br><b>2</b> |               | Quantidade de Datas a<br><b>11</b> | Cumprir     | Quantidade de Ho<br>SAREF<br>1 | mologações   |
|---------|-----------------------------------|---------------|------------------------------------|-------------|--------------------------------|--------------|
|         |                                   |               | Filtrar por Status                 |             |                                |              |
| no SEEU |                                   |               | Ativa                              |             |                                | ~            |
|         |                                   |               |                                    |             |                                |              |
|         | Medida Alternativa                | Previsão de ( | Cumprimento                        | Cumprimento | Efetivo                        | Situação     |
|         | Comparecimento em juízo           | 16/01/2025    |                                    | Sem Cumprir |                                | Sem Situação |
|         | Comparecimento em juízo           | 17/03/2025    |                                    | Sem Cumprir |                                | Sem Situação |
|         | Comparecimento em juízo           | 15/04/2025    |                                    | Sem Cumprir |                                | Sem Situação |
|         | Comparecimento em juízo           | 15/05/2025    |                                    | Sem Cumprir |                                | Sem Situação |
|         | Comparecimento em juízo           | 16/06/2025    |                                    | Sem Cumprir |                                | Sem Situação |
|         | Comparecimento em juízo           | 15/07/2025    |                                    | Sem Cumprir |                                | Sem Situação |

- **QR Code de Apresentação**: Gera um QR Code que armazena todas as informações necessárias para agilizar futuros registros, facilitando a assinatura de comparecimento em juízo.
- Alteração de Dados: Possibilita o cadastro de uma nova "Foto Semente" e o desbloqueio do apenado, caso necessário.
- **Reconhecimento**: Permite a identificação do apenado por meio da "Foto Semente" cadastrada, confirmando sua identidade e presença no primeiro comparecimento.
- Homologação de Presença: Nesta seção, é possível validar a presença dos apenados da unidade. No primeiro acesso, a homologação inicial é realizada manualmente para que, nas próximas vezes, o sistema automatize o reconhecimento.

|                                   |                                                                                                    |                                                                                                    |                                                                                                    | 1 | 😒 Configuração Uni           |
|-----------------------------------|----------------------------------------------------------------------------------------------------|----------------------------------------------------------------------------------------------------|----------------------------------------------------------------------------------------------------|---|------------------------------|
| CONFIGURAÇÕES UNIDADE (+)         | Visão Computacional<br>A visão computacional é um dos ramos<br>da inteligência artificial que estuda o<br>processamento de imagens do mundo | SEEU<br>O Sistema Eletrônico de Execução<br>Unificado (SEEU) é a ferramenta que<br>centraliza e uniformiza a gestão de<br>processos de execução penal em todo o | SAREF<br>Sistema de Apresentação Remota com<br>Reconhecimento Facial com a finalidade<br>de auxiliar e modernizar à apresentação<br>dos apenados |   | APENADO<br>怒 Cockpit Apenado |
| APENADO 🕀                         | Atualizadas 2 minutes atuá                                                                                                    | país.                                                                                                    | Atualizados 3 minutos atrás                                                                                                    |   | 怒 1º Acesso Apenad           |
| 恣 Cockpit Apenado                 | Atualizados 3 minutos atras                                                                                                    | Atualizados 3 minutos atrás                                                                                                    |                                                                                                    |   | 8 QRCode de Apres            |
| 2 1º Acesso Apenado               |                                                                                                    |                                                                                                    |                                                                                                    |   | 윤 Alteração de Dad           |
| RCode de<br>Apresentação          |                                                                                                    |                                                                                                    | ₽.                                                                                                    |   | 怒 Reconhecimento             |
| 名 Alteração de Dados              |                                                                                                    |                                                                                                    |                                                                                                    |   | 🔏 Homologação Pre            |
| 必 Reconhecimento                  |                                                                                                    |                                                                                                    |                                                                                                    |   | and Aviso                    |
| 怒 Homologação Presença<br>怨 Aviso |                                                                                                    |                                                                                                    |                                                                                                    |   |                              |

#### Cadastro e Reconhecimento do Apenado

#### 1. Acessando a funcionalidade

Início

Cockpit Tribunal

Cockpit Unidade

#### MANUAL DE PROCEDIMENTOS NO SAREF ${f Q}$

• Na tela inicial, clique em "1° Acesso Apenado".

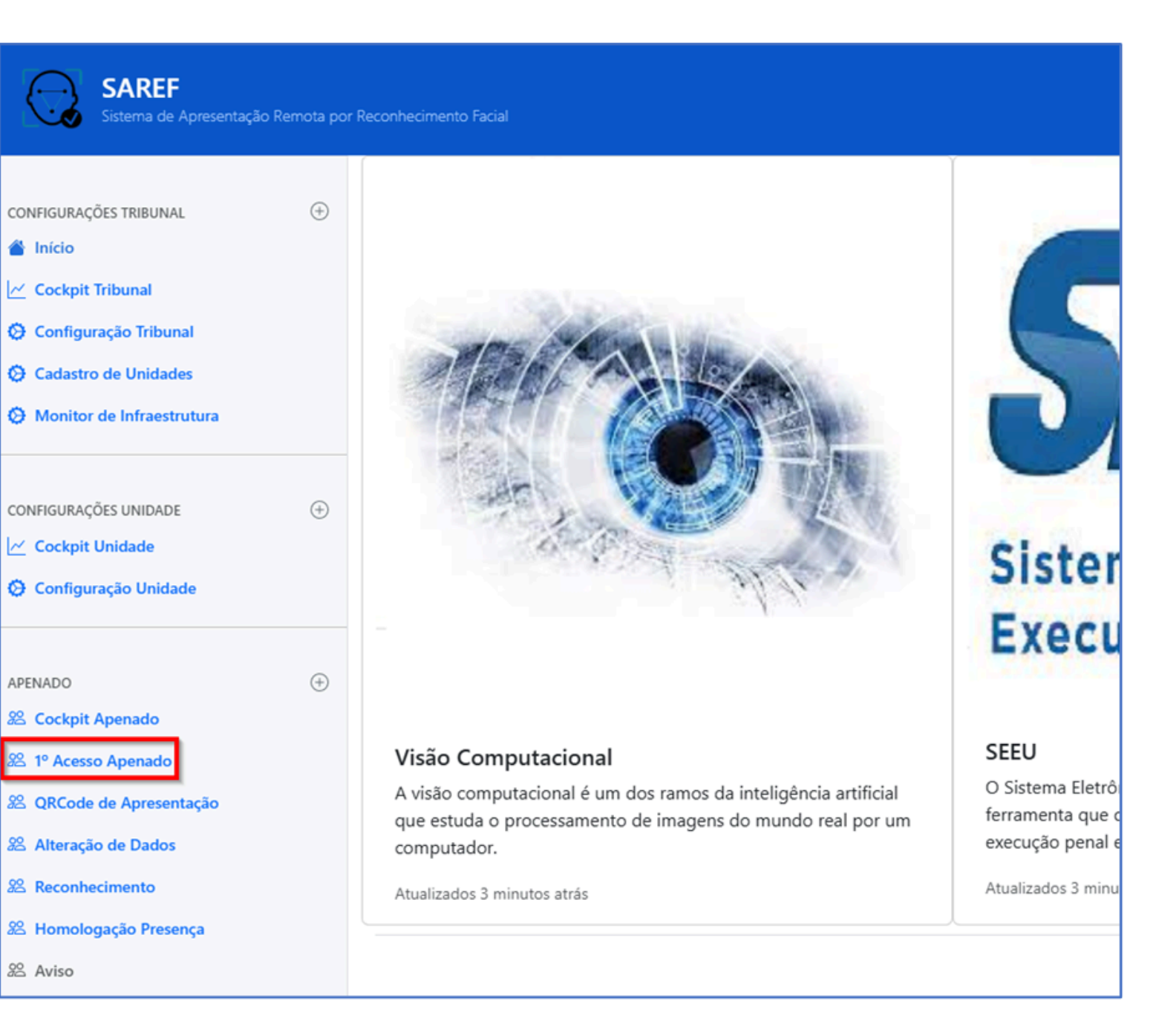

#### 2. Pesquisa do Processo

- Digite o número do processo do apenado na barra de pesquisa.
- **Importante**: O apenado deve estar com a medida alternativa previamente cadastrada no SEEU.

#### 3. Permissão de Acesso à Câmera

• Ao acessar o site, clique em "Permitir" para conceder as permissões necessárias para o uso da câmera.

| BB I with huminitians<br>Saref-adr<br>Dr Usar at<br>Sistema c       | nin.stg.pd<br>: cimeras<br>Permitir ao a<br>Permitir d | pj.jus.br quer ×                                |
|---------------------------------------------------------------------|--------------------------------------------------------|-------------------------------------------------|
| CONFIGURAÇÕES TRIBUN                                                | Nunca p                                                | ermitir                                         |
| <ul> <li>Cockpit Tribunal</li> <li>Configuração Tribunal</li> </ul> |                                                        | 20008843520248140051                            |
| Cadastro de Unidades     Monitor de Infraestrutura                  |                                                        | Dados no SEEU<br>Nome do Apenado                |
| CONFIGURAÇÕES UNIDADE                                               | ۲                                                      | ALAN OLIVEIRA DE SOUSA                          |
| Cockpit Unidade                                                     |                                                        | Nome da Mãe<br>CLADILVA MARIA OLIVEIRA DE SOUSA |
| APENADO                                                             | ۲                                                      | CPF do Apenado                                  |
| 忽 Cockpit Apenado<br>怒 1º Acesso Apenado                            |                                                        | 01271167298<br>Nº do Processo                   |
| 38. QRCode de Apresentação<br>38. Alteração de Dados                |                                                        | 20008843520248140051                            |

#### MANUAL DE PROCEDIMENTOS NO SAREF10

#### 4. Cadastro da "Foto Semente"

- Na parte inferior da página, localize a tela de captura da "Foto Semente".
- Certifique-se de que a câmera está configurada corretamente.
- Para capturar a imagem, clique em "Capturar".
- Após confirmar os dados e a foto, clique em "Gerar Acesso SAREF".
- Atenção: O apenado não pode utilizar acessórios como boné, óculos, entre outros, no momento da foto.

| Contato Eletrônico  |                                                                                                    |
|---------------------|----------------------------------------------------------------------------------------------------|
| Email               | Celular                                                                                                    |
|                     |                                                                                                    |
|                     |                                                                                                    |
| <u>Câmera ativa</u> | <u>Foto capturada</u>                                                                                           |
|                     |                                                                                                    |
|                     |                                                                                                    |
|                     |                                                                                                    |
|                     | The second second second second second second second second second second second second second second second se |
|                     |                                                                                                    |
|                     |                                                                                                    |
|                     |                                                                                                    |
| 🙆 Capturar          |                                                                                                    |
|                     |                                                                                                    |
| Gerar Acesso Saref  |                                                                                                    |
|                     |                                                                                                    |

#### 5. Reconhecimento Inicial

#### MANUAL DE PROCEDIMENTOS NO SAREF **1**

• Acesse a guia "Reconhecimento" para realizar a primeira identificação do apenado.

![](_page_10_Picture_11.jpeg)

#### Clique em "Capturar Foto"(1), e em seguida "Reconhecer"(2)

![](_page_11_Figure_1.jpeg)

 Após a conferência dos dados, clique em "Informar Presença" para registrar a presença do apenado no sistema e finalizar o reconhecimento inicial.

#### 6. Geração do QR Code de Apresentação

Câmera ativa

O QR Code de apresentação contém as informações do apenado e será utilizado para futuros registros.

|                   | Foto capturada         |                     |
|-------------------|------------------------|---------------------|
|                   |                        |                     |
| ado               | Nome do Apenado        |                     |
| 40051             | ALAN OLIVEIRA DE SOUSA |                     |
|                   | Pai do Apenado         |                     |
| OLIVEIRA DE SOUSA |                        |                     |
| nento             | ID Data de Cumprimento | Próxima Data de Cum |
|                   | 32817829               | 2025-03-20          |
| Dados Divergentes |                        |                     |

![](_page_12_Picture_0.jpeg)

![](_page_12_Picture_1.jpeg)

• Digite o número do processo na barra de pesquisa (1), clique em "Gerar" (2), confirme os dados e clique em "Imprimir" (3).

- Primeira Homologação
- Clique na aba "Homologação Presença".

| ão                              |                               |                                            |
|---------------------------------|-------------------------------|--------------------------------------------|
| serar o QRCode de apresentação. |                               |                                            |
|                                 | Gerar 2                       |                                            |
|                                 |                               | O QRCode é de uso pessoal e intransferivel |
|                                 | Nome do Apenado               |                                            |
|                                 | ALAN OLIVEIRA DE SOUSA        |                                            |
|                                 | CPF do Apenado                |                                            |
| OUSA                            | 01271167298                   |                                            |
|                                 |                               |                                            |
|                                 |                               |                                            |
|                                 |                               |                                            |
| MEDIDAS ALTERNATIVAS E RESTR    | ITIVAS DE DIREITO DE SANTAREM |                                            |
|                                 |                               |                                            |
|                                 |                               |                                            |
|                                 |                               |                                            |

• Importante: O QR Code contém informações sensíveis, como o número do processo e dados pessoais. O apenado deve guardá-lo com segurança.

#### 7. Homologação de Presença (Primeira Homologação)

![](_page_13_Picture_0.jpeg)

![](_page_13_Picture_1.jpeg)

| Homologação de Presença  |                                                           |                     |                                           |
|--------------------------|-----------------------------------------------------------|---------------------|-------------------------------------------|
| Nº do Processo           | Data inicial Da                                           | ata final           |                                           |
| 20008843520248140051     | dd/mm/aaaa                                                | dd/mm/aaaa          | Pesquisar                                 |
| Sequência Nº do Processo | Apresentação                                              |                     | Data e Hora                               |
| 1 20008843520248140051   | metadado/20008843520248140051/registro_presenca/7019/20-0 | 20-02-2025 16:32:29 |                                           |
|                          |                                                           |                     | Primeira Anterior <b>1</b> Próxima Última |
|                          |                                                           |                     |                                           |

e Sair".

• Digite o número do processo na barra de pesquisa e clique em "Pesquisar".

### MANUAL DE PROCEDIMENTOS NO SAREF **14**

|                                             |                    |  |            | TJPA - 7019 - VEPS<br>VARA DE EXECUÇÃO PENAL DE SANTARÉM<br>ATILA DOS SANTOS FARIAS |  |
|---------------------------------------------|--------------------|--|------------|-------------------------------------------------------------------------------------|--|
| ação de Presença                            |                    |  |            |                                                                                     |  |
| os filtros abaixo e efetue a busca para ver | ificar pendências. |  |            |                                                                                     |  |
|                                             |                    |  |            |                                                                                     |  |
| 550                                         | Data inicial       |  | Data final |                                                                                     |  |
| 520248140051                                | dd/mm/aaaa         |  | dd/mm/aaaa | Pesquisar                                                                           |  |
|                                             |                    |  |            |                                                                                     |  |
|                                             |                    |  |            |                                                                                     |  |
|                                             |                    |  |            |                                                                                     |  |
|                                             |                    |  |            |                                                                                     |  |

• Confirme o número do processo e clique em "Auditoria".

• Faça o reconhecimento do apenado e clique em "Homologar

| Auditoria de Apresentação                 | *                                         |
|-------------------------------------------|-------------------------------------------|
| Semente                                   | <u>Apresentação</u>                       |
|                                           |                                           |
| <u>Localização</u>                        | <u>Detalhes da localização</u>            |
| Informação de localização não encontrada. | Informação de localização não encontrada. |
|                                           | Sair 🛛 Rejeitar 🗹 Homologar e sair        |

#### Mensagem de Confirmação

• O sistema retornará a seguinte mensagem: "Registro Homologado e Comprovante Juntado".

![](_page_14_Picture_3.jpeg)

O comprovante é automaticamente juntado no processo do SEEU e uma cópia é enviada para o e-mail cadastrado no processo do apenado.

| Inform                     | ações Gerais                                | Informações Adicionais                                                                                    | Medidas Diversas da Prisão (2) Partes Marvimentações Processos Criminais (1) Eventos (0) Incidentes Concedidos (0) Incidentes Não-Concedidos (0) Incidentes Pendentes (0) Mandados                                                                                                    | s/Alvarás de Soitura-Ocorrências (0) Prazos     |  |  |  |
|----------------------------|---------------------------------------------|----------------------------------------------------------------------------------------------------|----------------------------------------------------------------------------------------------------|-------------------------------------------------|--|--|--|
| Outras Exe                 | cuções BN                                   | WMP3                                                                                                    |                                                                                                    |                                                 |  |  |  |
|                            |                                             |                                                                                                    |                                                                                                    |                                                 |  |  |  |
| REALCE                     | s                                           |                                                                                                    |                                                                                                    |                                                 |  |  |  |
| Realçar M                  | lovimentos de:                              | Magistrado                                                                                                | Servidor Advogado Membro MP Detensor Procurador Outros Audiência Oficial de Justiça                                                                                                    |                                                 |  |  |  |
| Ocultar M                  | ovimentos:                                  | Inválidos                                                                                                 | Sem Arquivo Hiab. Provisória                                                                                                    |                                                 |  |  |  |
|                            |                                             |                                                                                                    |                                                                                                    |                                                 |  |  |  |
| FILTRO                     | s ©                                         |                                                                                                    |                                                                                                    |                                                 |  |  |  |
| Noviment                   | ado Por:                                    | Advogado Defe                                                                                             | tensoria) Publico(a) Entidades Remessa Magistrado(a) Procurador Servidor                                                                                                    |                                                 |  |  |  |
| Sequencia                  | al(Intervalo):                              | 80                                                                                                    | Data do Hovimento(Periodo):                                                                                                    |                                                 |  |  |  |
| Descrição                  | 0                                           |                                                                                                    | Descriptor                                                                                                    |                                                 |  |  |  |
|                            | Filter                                      |                                                                                                    |                                                                                                    |                                                 |  |  |  |
|                            |                                             |                                                                                                    | film                                                                                                    |                                                 |  |  |  |
|                            |                                             |                                                                                                    | - Aug                                                                                                    |                                                 |  |  |  |
| 31,regist                  | tro(s) encontra                             | ado(s), exibindo de 1 até 3                                                                               | 1                                                                                                    | 300 per pág. ♥ = -0(-(-1)-10-                   |  |  |  |
| 31 regist                  | tro(s) encontra                             | ado(s), exibindo de 1 até 31                                                                              |                                                                                                    | 500 per pág. 😺                                  |  |  |  |
| 31 regist<br>Ações         | tro(s) encontra<br>Seq.                     | ado(s), exibindo de 1 até 3<br>Data                                                                       | Evento                                                                                                    | 500 per pág. v $ 4(-(-1))$ ). Movimentado Per   |  |  |  |
| 31 regisi<br>Ações         | tro(s) encontra<br>Seg.                     | ado(s), exibindo de 1 até 31<br>Data<br>21/02/2025 08:55:03                                               | Evento SISTEMA SEEU                                                                                                    | 500 per pág. 👽 – 44 4 1 b bb<br>Movimentado Por |  |  |  |
| 31 regist<br>Ações<br>     | tro(s) encontra<br>Seq.<br>D 31<br>30       | ado(s), exibindo de 1 até 31<br>Deta<br>21/02/2025 08:55:03<br>20/02/2025 15:59:59                        | Evento         Strata de compositantos pertantos           ATO ORDINATORO PERTICACO<br>incomenz 23005658 - FRUAÇÃOLATURIAÇÃO DE REGIME Cadastrado         SISTEMA SECU           ATO ORDINATÓRIO PERTICACO<br>incomenz 23005658 - FRUAÇÃOLATURIAÇÃO DE REGIME Cadastrado         ATLA DOS SANTOS FRAAS<br>Analitas Adelativa                                                                                                    | 500 per pág. V — (4) (1) (4)<br>Hevimentado Por |  |  |  |
| 31 regisi<br>Ações<br><br> | tro(s) encontra<br>Seq.<br>30<br>29         | ado(s), exibindo de 1 até 31<br>Data<br>21/02/2025 08:55:03<br>20/02/2025 15:59:59<br>25/08/2024 11:40:45 | Image: Image:  | 500 per pág. ♥ = 44 4 1 b bb<br>Mevimentado Per |  |  |  |
| 31 regist<br>Ações<br><br> | tro(s) encontra<br>seq.<br>30<br>29<br>1 28 | ado(s), exibindo de 1 até 31<br>Deta<br>21/02/2025 08:55:03<br>20/02/2025 15:59:59<br>25/08/2024 11:40:45 | International Control on Control on Control | 500 per pág. ♥                                  |  |  |  |

#### 8. Homologações Pendentes

• **Observação**: A partir deste momento, a primeira assinatura do apenado foi realizada, e nas próximas apresentações será necessário utilizar o sistema SAREF.

• Quando o robô homologador identifica alguma inconsistência na confirmação de presença do apenado, como localização fora da jurisdição permitida, foto tirada por outra pessoa ou qualquer outro indício de fraude ou erro, a homologação automática não é realizada. Nesse caso, o servidor responsável deve verificar o registro de presença pendente.

• Ao fazer login no SAREF, o sistema exibirá uma notificação informando sobre a homologação pendente e, para prosseguir, o servidor deve clicar em "Ir para Homologação".

![](_page_15_Picture_1.jpeg)

#### Pesquisar a Data

• Faça uma busca pela data e clique em "**Pesquisar**".

| de Presença                               |            |            |           |
|-------------------------------------------|------------|------------|-----------|
| ibaixo e efetue a busca para verificar pe | endências. |            |           |
| Data i                                    | nicial     | Data final | <br>      |
| 21/                                       | 02/2025    | 22/02/2025 | Pesquisar |
|                                           |            |            |           |

#### Auditoria do Processo

| Sequência | N° do Processo |
|-----------|----------------|
| 1         | 20008843520248 |
|           |                |

#### Verificação de Dados

- - presença".

• Confirme o número do processo e clique em "Auditoria".

| ,      | Apresentação                                                              | Data e Hora         |           |
|--------|---------------------------------------------------------------------------|---------------------|-----------|
| 140051 | metadado/20008843520248140051/registro_presenca/7019/21-02-2025#10:15:04/ | 21-02-2025 10:15:04 | Auditoria |

• Na tela de auditoria, você verá:

• Semente: Foto registrada no cadastro do apenado.

• Apresentação: Foto registrada no momento do "registro de

• Localização: Localização em tempo real do apenado no momento do registro.

![](_page_16_Figure_0.jpeg)

Após conferência dos dados, selecione "Rejeitar" ou "Homologar e sair".

#### Homologar e sair

#### Rejeição

![](_page_16_Picture_10.jpeg)

• Ao selecionar a opção 'Homologar e Sair', o sistema exibirá uma mensagem de confirmação de presença. Nesse momento, uma cópia do comprovante será anexada no SEEU e enviada automaticamente para o e-mail cadastrado no processo do apenado."

• Caso seja necessário rejeitar, clique em "Rejeitar". Após isso, informe a justificativa da rejeição e escolha se será com bloqueio ou sem bloqueio

#### **Rejeição Com Bloqueio**

Rejeita o registro de presença do apenado e bloqueia novas tentativas de registro. Uma intimação é enviada automaticamente por e-mail, com prazo de 10 dias corridos, para que o apenado compareça na unidade para justificar e desbloquear o seu acesso.

| Rejeição de Presença - SAREF |                                                                                                    |        |       |                  |                     |                                   |                            |  |  |
|------------------------------|----------------------------------------------------------------------------------------------------|--------|-------|------------------|---------------------|-----------------------------------|----------------------------|--|--|
| s                            | SAREF - Sistema de Apresentação Remota < saref-app@cnj.jus.br><br>Para: ⊘ ATILA DOS SANTOS FARIAS                                                                                                    | c      | ÷     | Responder        | ≪ Responder a todos | → Encaminhar  <br>Sex, 21/02/202< | <b>)   •••</b><br>25 11:14 |  |  |
|                              | Geralmente, você não recebe emails de saref-app@cnj.jus.br. <u>Saiba por que isso é importante</u>                                                                                                    |        |       |                  |                     |                                   |                            |  |  |
|                              | Olá!<br>Seu registro de presença na VEPS, realizado em 21-02-2025, às 11:14:24, NÃO foi homologado, com a se<br>'BLOQUEADO POR ESTAR FORA DA JURISDIÇÃO'<br>Você está intimado a comparecer à VEPS em um prazo máximo de 10 dias. | eguint | e jus | stificativa da V | ʻara:               |                                   |                            |  |  |
|                              | ← Responder ← Encaminhar                                                                                                    |        |       |                  |                     |                                   |                            |  |  |

#### **Rejeição Sem Bloqueio**

Apenas rejeita o registro de presença, mas não bloqueia as tentativas futuras.

*Importante:* Em ambas as situações de rejeição, a justificativa inserida pelo servidor será enviada para o e-mail do apenado.

#### **Desbloqueio do Apenado**

Para desbloquear o apenado, siga os seguintes passos:

#### Alteração de Dados

Acesse a aba "Alteração de Dados".

![](_page_17_Picture_10.jpeg)

#### **Pesquisar o Processo**

#### **Desmarcar Bloqueio**

•

#### **Alterar Metadados**

Digite o número do processo (1), clique em "Pesquisar" (2).

Desmarque a caixa de seleção em "Bloqueio Apenado"(3).

Por fim, clique em "Alterar apenas Metadados"(4).

| Alteração de Dados                                                                    |                 |                          |                          |          |             |            |       |  |  |  |
|---------------------------------------------------------------------------------------|-----------------|--------------------------|--------------------------|----------|-------------|------------|-------|--|--|--|
| 20008843520248140051 1 Pesquisa 2                                                     |                 |                          | Alterar apenas Metadados |          |             |            |       |  |  |  |
| Nome do Apenado                                                                       |                 |                          |                          |          |             |            |       |  |  |  |
| ALAN OLIVEIRA DE SOUSA                                                                |                 |                          |                          |          |             |            |       |  |  |  |
| Nome da Mãe                                                                           |                 |                          | Nome do Pai              |          |             |            |       |  |  |  |
| CLADILVA MARIA OLIVEIRA DE SOUSA                                                      |                 |                          |                          |          |             |            |       |  |  |  |
| CPF do Apenado                                                                        | Sexo do Apenado | Nº do Processo           |                          | Tribunal | Código SEEU | Código CNJ | SIGLA |  |  |  |
| 01271167298                                                                           | м               | 20008843520248140051     |                          | TJPA     | 5834        | 7019       | VEPS  |  |  |  |
| Forum                                                                                 |                 |                          |                          |          |             |            |       |  |  |  |
| FORUM DE SANTAREM                                                                     |                 |                          |                          |          |             |            |       |  |  |  |
| Vara                                                                                  |                 |                          |                          |          |             |            |       |  |  |  |
| VARA DE EXECUCAO DE PENAS E MEDIDAS ALTERNATIVAS E RESTRITIVAS DE DIREITO DE SANTAREM |                 |                          |                          |          |             |            |       |  |  |  |
| Bloqueio Apenado                                                                      | Processo Ativo  | Email                    |                          |          | Celular     |            | Senha |  |  |  |
| <b>3</b>                                                                              |                 | atila.farias@tjpa.jus.br |                          |          |             |            |       |  |  |  |

#### Alteração da Foto Semente

Caso seja necessário alterar a "Foto Semente" (por exemplo: ocorreu alguma alteração drástica na imagem do apenado), siga os passos:

Captura de Nova Foto

• Na parte inferior da página (1), localize a câmera e realize a captura da imagem (2).

![](_page_18_Picture_5.jpeg)

01271167298

#### Alterar Foto e Metadados

### MANUAL DE PROCEDIMENTOS NO SAREF 19

|       | м                                                                                                    | 20008843520248140051     |            | Adr | 5834                  | 7019 | VEPS  |   |
|-------|----------------------------------------------------------------------------------------------------|--------------------------|------------|-----|-----------------------|------|-------|---|
|       |                                                                                                    |                          |            |     |                       |      |       |   |
|       | •                                                                                                    |                          |            |     |                       |      |       |   |
| E MED | IDAS ALTERI ATIVAS E RESTRITIVAS DE                                                                                                    | DIREITO DE SANTAREM      |            |     |                       |      |       |   |
|       | Processo Ativ                                                                                                    | Email                    |            |     | Celular               |      | Senha | 0 |
|       | 2                                                                                                    | atila.farias@tjpa.jus.br |            |     |                       |      |       |   |
|       | 3                                                                                                    |                          |            |     |                       |      |       |   |
|       | I                                                                                                    | Cân                      | nera ativa |     | <u>Foto capturada</u> |      |       |   |
| i.    |                                                                                                    |                          |            |     |                       | 100  |       |   |
|       |                                                                                                    | 1.75                     |            |     | 67                    | 1.0  |       |   |
|       |                                                                                                    | 1. Yes                   | 1.00       |     |                       |      |       |   |
|       | 100                                                                                                    |                          |            |     |                       |      |       |   |
|       | and the second second se | 1000                     | 1000       |     | - 10                  |      |       |   |
|       |                                                                                                    | 1000                     |            |     | 100                   |      |       |   |
|       |                                                                                                    |                          |            |     |                       |      |       |   |
|       |                                                                                                    |                          | Capturar 2 |     |                       |      |       |   |

• Na parte superior da página, localize e clique em "Alterar Metadados e Foto".

![](_page_19_Picture_0.jpeg)